МІНІСТЕРСТВО ОСВІТИ І НАУКИ УКРАЇНИ НАЦІОНАЛЬНА АКАДЕМІЯ НАУК УКРАЇНИ НАЦІОНАЛЬНИЙ АВІАЦІЙНИЙ УНІВЕРСИТЕТ

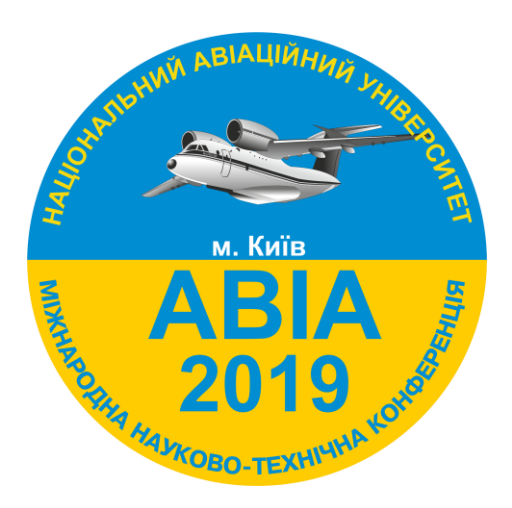

# XIV Міжнародна науково-технічна конференція "ABIA-2019"

# 23-25 квітня 2019 року

м. Київ

| Контрольні дати      |                                                     |  |
|----------------------|-----------------------------------------------------|--|
| до 7 квітня 2019 р.  | прийом матеріалів Конференції                       |  |
| до 19 квітня 2019 р. | обробка матеріалів, формування програми Конференції |  |
| до 21 квітня 2019 р. | on-line реєстрація                                  |  |
| Програма             |                                                     |  |
| 23 квітня 2019 р.    | реєстрація учасників конференції                    |  |
| 23 квітня 2019 р.    | пленарне засідання, робота в секціях                |  |
| 24-25 квітня 2019 р. | робота в секціях                                    |  |

#### Шановні колеги!

Запрошуємо Вас взяти участь у XIV Міжнародній науково-технічній конференції «АВІА-2019», яка відбудеться 23-25 квітня 2019 року в Національному авіаційному університеті.

## Матеріали подаються і будуть розміщені на сайті англійською мовою.

Офіційні мови конференції – англійська, українська та російська.

#### Мета конференції

Обговорення науково-технічних досягнень, визначення перспективних напрямків досліджень, організація міжнародного співробітництва в галузі авіаційного транспорту та його інфраструктури, проблеми нової концепції гуманітарної освіти в технічному університеті.

## Секції

- 1. Захист цивільної авіації від кіберзагроз
- 2. Інформаційні системи та технології в авіаційній галузі
- 3. Автоматизовані системи управління технологічними процесами та рухомими об'єктами
- 4. Електротехнічні та світлотехнічні системи і комплекси
- 5. Метрологія та системи менеджменту якості
- 6. Новітні інформаційні технології у авіації
- 7. Мультимедійні технології та системи
- 8. Комп'ютерні системи та мережі
- 9. Комп'ютеризовані системи управління
- 10. Математичне моделювання та чисельні методи
- 11. Англійська мова в науці та техніці: виклики сучасності
- 12. Управління складними системами
- 13. Електроніка
- 14. Авіаційні телекомунікаційні системи
- 15. Стан та перспективи розвитку авіоніки
- 16. Аеронавігація
- 17. Сучасні технології підтримки льотної придатності повітряних суден
- 18. Автоматизація та енергозбереження на транспорті
- 19. Триботехнології та втомна міцність в авіаційній техніці
- 20. Двигуни та енергетичні установки
- 21. Міське, промислове, цивільне та транспортне будівництво
- 22. Технічна естетика та дизайн
- 23. Дизайн архітектурного середовища
- 24. Геодезія та землеустрій
- 25. Біотехнологія та біомедична інженерія в авіації та космонавтиці
- 26. Дистанційні аерокосмічні дослідження
- 27. Хімія і хімічна технологія
- 28. Екологічна безпека та хіммотологія
- 29. Економіка та бізнес-адміністрування в авіації
- 30. Транспорт та логістика
- 31. Міжнародне економічне співробітництво України у авіаційній та космічній сферах
- 32. Трансформація журналістики в контексті технологізації світу і процесів глобалізації
- 33. Міжнародне право в умовах сучасних глобалізаційних процесів
- 34. Авіація і туризм
- 35. Сучасні проблеми міжнародних відносин
- 36. Правове забезпечення єдиного повітряного простору
- 37. Мовна підготовка фахівців авіаційної галузі

38. Психологія безпечної експлуатації авіаційного транспорту

39. Міжнародне регулювання системи безпеки авіації

40. Сучасні тенденції розвитку технологій управління

# Керівництво для авторів

#### Ресстрація на сайті конференції

http://conference.nau.edu.ua/index.php/AVIA/AVIA2019/author/submit

**1-й** крок Якщо Ви попереднього року реєструвалися на сайті <u>http://conference.nau.edu.ua,</u> то непотрібно реєструватися повторно. Проте, потрібна активація сторінки автора цьогорічної конференції: увійдіть до системи зі <u>сторінки конференції,</u> перейдіть у <u>«Мой профиль»</u>, відредагуйте за потреби відомості про себе, обов'язково поставте галочки біля статусів «Читатель» та «Автор», натисніть кнопку «Сохранить».

#### • При реєстрації потрібно вказати певні обов'язкові відомості таким чином:

| Поле/пункт<br>реєстраційної<br>форми               | Вимога до змісту відомостей                                                                                                 | Приклад                                                                                                    |
|----------------------------------------------------|----------------------------------------------------------------------------------------------------|----------------------------------------------------------------------------------------------------|
|                                                    | Увага! При наданні відомостей у неналежній формі автору буде відмовлено в участі.                                           |                                                                                                    |
| «Обращение»                                        | Коротко абревіатура організації                                                                                             | НАУ                                                                                                    |
| «Принадлежность к<br>организации»                  | Повна офіційна назва організації (без<br>підрозділів та посади)                                                             | Національний авіаційний<br>університет                                                                                |
| E-mail                                             | Особистий e-mail для листування з<br>Оргкомітетом                                                                           | example@gmail.com                                                                                                    |
| «Телефон»                                          | Контактні телефони (з кодом міста або оператора)                                                                            | (097) 406-00-00; (044) 406-71-56                                                                                      |
| «Страна»                                           | Вибрати зі списку державу, в якій<br>знаходиться організація, яку Ви<br>представляєте                                       | Україна                                                                                                    |
| Биографические<br>факты (Например,<br>место работы | Науковий ступінь, вчене звання,<br>посада та місце роботи (структурний<br>підрозділ, назва організації),<br>населений пункт | к.т.н., доцент, доцент кафедри<br>безпеки інформаційних технологій,<br>Національний авіаційний<br>університет, м.Київ |
| Відмітьте статуси                                  | «Читач: сповіщення електронною поштою про публікацію презентацій»<br>«Автор: може відправляти статті на конференцію»        |                                                                                                    |
|                                                    |                                                                                                    |                                                                                                    |

Примітка. Якщо при реєстрації помилково не вказані належним чином відомості про автора, потрібно відредагувати свій профіль користувача <u>http://conference.nau.edu.ua/index.php/AVIA/AVIA2019/user/profile</u>

#### Подання матеріалів тез

http://conference.nau.edu.ua/index.php/AVIA/AVIA2019/author

складається з кількох підкроків.

| Правила подання матеріалів тез                 |                                                                                                    |  |  |  |
|------------------------------------------------|----------------------------------------------------------------------------------------------------|--|--|--|
| <b>Крок 1</b><br>Початок                       | Для представлення вашої роботи на конференцію натисніть наступне посилання <u>«ПЕРВЫЙ ШАГ ПРОЦЕССА ПРЕДСТАВЛЕНИЯ»</u>                                                                                                    |  |  |  |
| представлення                                  | Виберіть секцію для вашого подання                                                                                                    |  |  |  |
| Крок 2<br>Завантаження                         | Завантажте матеріали (набрані у спеціальному <u>шаблоні</u> ) на цю конференцію у<br>форматі <b>Microsoft Word</b> (.doc або .docx).<br><b>Матеріали подаються і будуть розміщені на сайті англійською мовою.</b><br>Шаблон: <u>http://avia.nau.edu.ua/avia2019/info/Dopovid_style.doc</u>                                                                                                    |  |  |  |
| Крок 3<br>Введення<br>метаданих                | У пункті «Авторы»:<br>- Переконайтесь, що Ваше ім'я, контактні дані та належність до організації<br>вказані вірно (введіть їх англійською мовою).<br>- Додайте співавтора (якщо є): його ім'я, контактні дані та належність до<br>організації (за вимогами 1-го кроку до змісту відомостей при реєстрації).<br>- Встановіть послідовність авторів як у публікації.<br>- Позначте співавтора, який буде контактною особою для зв'язку з редакцією. |  |  |  |
|                                                | У пункті «Название»:<br>- Введіть назву доповіді, дотримуючись норм правопису. Заборонено писати<br>всю назву великими літерами.<br>Якщо ви обрали відображення сайту конференції двома мовами, то<br>необхідно ввести назву доповіді двічі (англійською мовою), переключивши<br>мову форми (пункт «Язык формы»).<br>Якщо ви цього не зробите, система продовжуватиме отримувати помилку.                                                         |  |  |  |
|                                                | У пункті «Индексация» введіть:<br>- У полі «Классификация предметов» — індекс УДК, такий же як у файлі з<br>тезами;<br>- Через крапку з комою ключові слова, що виражають усі аспекти змісту тез;<br>- Код мови, на якій написані тези (EN).                                                                                                    |  |  |  |
| Крок 4<br>Завантаження<br>додаткових<br>файлів | Завантаження додаткових файлів можна пропустити.<br>- Натисніть кнопку «Сохранить и продолжить», щоб перейти на наступний крок.                                                                                                    |  |  |  |
| <b>Крок 5</b><br>Підтвердження                 | Можна перевірити та скоректувати надану інформацію, шляхом повернення на попередні кроки подання.<br>- Натисніть кнопку «Завершить представление».                                                                                                    |  |  |  |

# Увага!

Матеріали, надані не через офіційний сайт конференції, розглядатися не будуть.

У випадку подання недостовірних та некоректних даних чи невідповідності тез доповіді висунутим вимогам (див. нижче) або тематиці конференції авторам буде відмовлено в участі (подання відхилено).

**Примітка**. Якщо при поданні помилково не вказані належним чином або не вказані взагалі метадані чи співавтор, можна відредагувати ці відомості через сторінку автора: натисніть на посилання з назвою тез; натисніть посилання «ПРАВКА МЕТАДАННЫХ»; виправте відомості у відповідності до вимог; натисніть кнопку «Сохранить метаданные» для збереження змін.

**Примітка**. Якщо при поданні помилково завантажений не той файл, можна завантажити потрібний файл через сторінку автора: натисніть на посилання з назвою потрібних тез; натисніть вгорі посилання «РЕЦЕНЗИИ»; у полі «Загрузить версию автора» виберіть файл та натисніть кнопку «Загрузить»; повідомте про це електронною поштою Оргкомітет.

Увага! У випадку подання недостовірних даних, Оргкомітет залишає за собою право відхилити доповідь.

| 3-й<br>крок | Відстеження статусу подання тез на сторінці автора<br>http://conference.nau.edu.ua/index.php/AVIA/AVIA2019/author                                                                                                    |
|-------------|----------------------------------------------------------------------------------------------------|
|             | У разі статусу « <b>Тезисы рецензируются: требуется доработка</b> », якісно та суттєво доопрацьовані тези з урахуванням усіх зауважень потрібно подати через сторінку автора <u>http://conference.nau.edu.ua/index.php/AVIA/AVIA2019/author</u> - натиснути на посилання « <b>Тезисы рецензируются: требуется доработка</b> »; - вибрати файл для завантаження та натиснути кнопку « <b>Загрузить».</b> |
|             | Далі відстежувати статус та реагувати на повідомлення представників<br>Оргкомітету.                                                                                                    |
|             | У разі статусу «В редакции» — підтвердження прийняття (включення) тез доповіді до програми конференції — перейти до 4-го кроку.                                                                                                    |
|             | У разі статусу « <b>Отклонена</b> » або « <b>В архиве</b> » — тези відхилені через не виконання вимог або умов участі.                                                                                                    |

#### Статуси активних подань та їх значення на сторінці автора

| Статус подання         | Значення статусу активного подання                                |
|------------------------|-------------------------------------------------------------------|
| «Ожидание загрузки»    | Подання не направляється в Оргкомітет, оскільки у процесі подання |
|                        | не був завантажений файл з тезами або подання не було завершене   |
|                        | коректно.                                                         |
| «Ожидают редактора»    | Подання ще не розглядалося                                        |
| «Тезисы на рецензии»   | Тези та супровідні матеріали рецензуються Оргкомітетом            |
| «Тезисы рецензируются: | Необхідно якісно та суттєво доопрацювати тези, і завантажити      |
| требуется доработка»   | виправлений файл на сайт                                          |
| «В редакции»           | Підтвердження прийняття (включення) тез доповіді до програми      |
|                        | конференції. Тези пройшли рецензування, але остаточна редакція ще |
|                        | не затверджена                                                    |

#### http://conference.nau.edu.ua/index.php/AVIA/AVIA2019/author

#### Статуси архівних подань та їх значення на сторінці автора

| Статус подання | Значення статусу архівного подання                                      |
|----------------|-------------------------------------------------------------------------|
| «Размещено»    | Підтвердження прийняття тез для публікування у збірнику тез конференції |
| «Отклонена»    | Тези відхилені через не виконання вимог або умов участі                 |
| «В архиве»     | Відхилені тези переміщені до архіву                                     |

Очікування зміни статусу подання на «Размещено» — підтвердження прийняття тез доповіді для публікування у збірнику тез конференції

Увага! Надіслані електронні матеріали вважаються отриманими, якщо подання отримало статус «Размещено». В противному випадку — матеріали вважаються не доставленими, і автор вважається таким, що не виконав поставлені умови, і йому відмовлено в участі у конференції.